In order to set up the Earth Science course on a Desire2Learn<sup>®</sup> (D2L<sup>®</sup>) server, please refer to the step-by-step directions below.

- 1. Create a new course in  $D2L^{\ensuremath{\mathbb{R}}}$ .
- 2. Upload the files and folders into the Manage Files area of the course. The file structure should look like the following:

| 🖮 course_info    |
|------------------|
| 🖮 dev_module     |
| 🖮 glossary       |
| 🖮 icons          |
| instructor_guide |
| 🖮 mod1           |
| 🖮 mod10          |
| 🖮 mod11          |
| 🛅 mod12          |
| 🛅 mod2           |
| 🖮 mod3           |
| 🛅 mod4           |
| 🖮 mod5           |
| 🛅 mod6           |
| 🖮 mod7           |
| 🚞 mod8           |
| 🛅 mod9           |
| 🚞 news           |
| 🖮 quiz_images    |

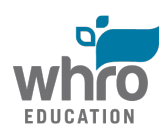

| 🖮 quizzing      |
|-----------------|
| Cripts          |
| template-css    |
| template-images |
| 🚞 templates     |

 After the Earth Science course files and folders have been installed in the Manage Files area, go to the Import/Export/Copy Components area of the course and select Import and Start.

| Import Components |
|-------------------|
| Start             |

- 4. Import the **D2LExport\_WHROEarthscience.zip** file:
  - a. Browse to your saved D2LExport\_WHROEarthscien ce.zip file and upload it
  - b. Click on the Import All Components button – the process will begin to run
  - c. Click the **View Content** button to view the course

| Select File                                                                |                                                                                                    |
|----------------------------------------------------------------------------|----------------------------------------------------------------------------------------------------|
| You are about to import                                                    | a course from a file.                                                                                                    |
| Drag and drop your co<br>file should be a .zip or<br>add a module in Conte | nurse package here or use the "Upload" button to browse to your file. The<br>another archive format. To add individual content (.doc, .ppt, .jpg, etc.),<br>ant and place your file there. |
|                                                                            |                                                                                                    |
| What is a course p                                                         | ackage? >                                                                                                    |
| What formats are s                                                         | supported? >                                                                                                    |
| Can I import only                                                          | parts of my course? >                                                                                                    |
|                                                                            |                                                                                                    |
|                                                                            |                                                                                                    |
|                                                                            |                                                                                                    |
|                                                                            |                                                                                                    |
|                                                                            |                                                                                                    |
|                                                                            |                                                                                                    |

5. Once the course is set up, it should look like the following images (*The News*, *Content*, *Discussions*, *Dropboxes*, *Quizzes*, *and Question Library are built in the course*. *The Question Library is available for creating desired assessments*. *The Grades tool can be configured to follow a school division's or teacher's format and categories*.):

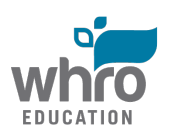

News Area:

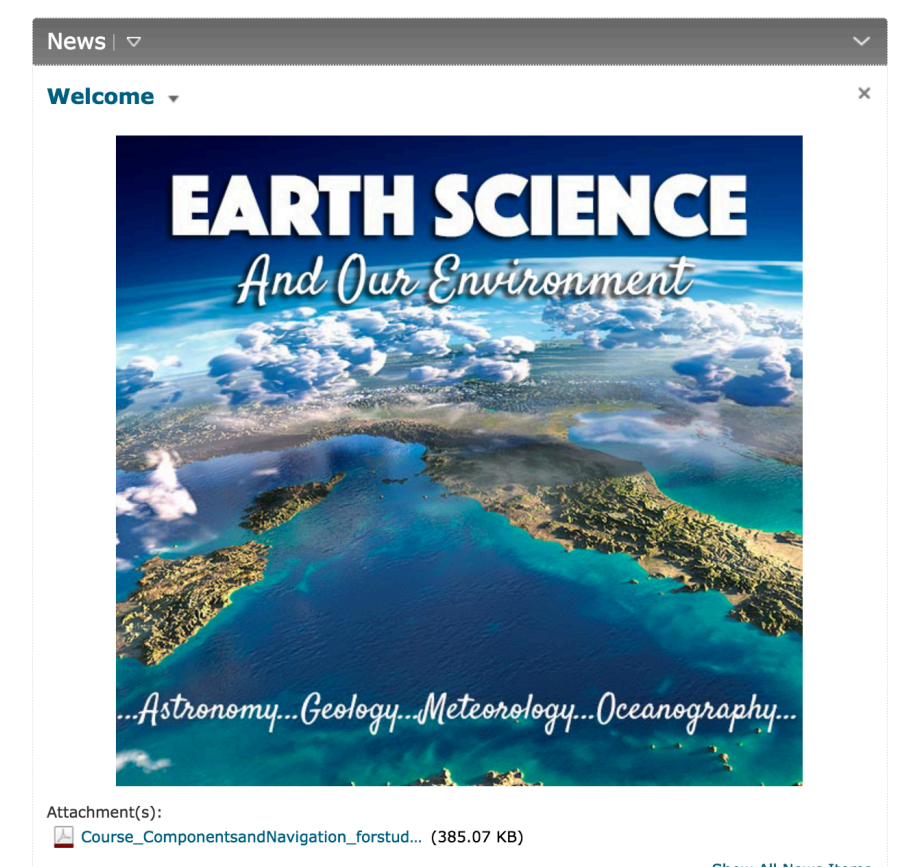

### Content Area:

| E Course Overview            | $\sim$       |
|------------------------------|--------------|
| New  Add Existing Activities |              |
| E Course Overview T          | $\checkmark$ |
| Instructor's Guide           | ~            |
|                              | 🖬 Draft 🔻    |
| New  Add Existing Activities |              |
| 🗉 🛞 Instructor's Guide 🔻     | $\checkmark$ |

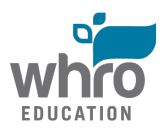

| Developmental Module         |   | ~ |
|------------------------------|---|---|
| New  Add Existing Activities |   |   |
| E Developmental Module •     | ~ | / |

| Module 1: What is Earth Science?                             | $\sim$       |
|--------------------------------------------------------------|--------------|
| New  Add Existing Activities                                 |              |
| Module 1 Overview •                                          | $\checkmark$ |
| <b>Topic 1: The Branches of Earth Science</b>                | $\checkmark$ |
| <b>Topic 2: Scientific Investigation</b>                     | $\checkmark$ |
| E Topic 3: Measurement                                       | $\checkmark$ |
| Module 1 Assessment •                                        | $\checkmark$ |
| E Module 1 Summary •                                         | $\checkmark$ |
| Module 2: Mapping                                            | $\lor$       |
| New  Add Existing Activities                                 |              |
| Module 2 Overview                                            | 1            |
| Topic 1: Mapping the World 🔹                                 | 1            |
| Topic 2: Analyzing Maps 💌                                    | 1            |
| Topic 3: Topographic Maps 💌                                  | 1            |
| Topic 4: Satellite Imagery and the Global Positioning System | 1            |
| B Module 2 Assessment •                                      | 1            |

🛛 🗟 Module 2 Summary

EDUCATION

T

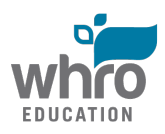

| Module 4: Astronomy - The Solar System            | $\sim$       |
|---------------------------------------------------|--------------|
| New  Add Existing Activities                      |              |
| Module 4 Overview •                               | $\checkmark$ |
| <b>Topic 1: The Formation of the Solar System</b> | $\checkmark$ |
| E Topic 2: The Sun 🔻                              | $\checkmark$ |
| <b>Topic 3: The Terrestrial Planets</b>           | $\checkmark$ |
| E Topic 4: The Jovian Planets 🔻                   | $\checkmark$ |
| Ξ Sopic 5: Other Objects in the Solar System ▼    | $\checkmark$ |
| E Topic 6: Earth's Moon and Lunar Phases 🔻        | $\checkmark$ |
| Topic 7: Sun, Earth, and Moon Systems 🔹           | $\checkmark$ |
| Module 4 Assessment •                             | $\checkmark$ |
| E Module 4 Summary ▼                              | $\checkmark$ |
| Module 5: Minerals                                | $\vee$       |
| New  Add Existing Activities                      |              |
| B Module 5 Overview •                             | $\checkmark$ |
| Topic 1: Matter 💌                                 | ~            |
| Topic 2: Minerals                                 | $\checkmark$ |
| Topic 3: Identification of Minerals               | 4            |
| Module 5 Assessment                               | $\checkmark$ |
| B Module 5 Summary V                              | ~            |
|                                                   |              |

| E Module 6: Rocks                 | $\sim$       |
|-----------------------------------|--------------|
| New  Add Existing Activities      |              |
| <b>Module 6 Overview</b>          | $\checkmark$ |
| Topic 1: Igneous Rocks            | $\checkmark$ |
| <b>Topic 2: Sedimentary Rocks</b> | $\checkmark$ |
| <b>Topic 3: Metamorphic Rocks</b> | $\checkmark$ |
|                                   | $\checkmark$ |
| ∃ Module 6 Assessment ▼           | $\checkmark$ |
| E Module 6 Summary                | $\checkmark$ |

| Module 7: Plate Tectonics and Earth's Structure | $\sim$       |
|-------------------------------------------------|--------------|
| New  Add Existing Activities                    |              |
| Module 7 Overview •                             | $\checkmark$ |
| Topic 1: Earth's Structure                      | $\checkmark$ |
| <b>Topic 2: Plate Tectonics</b>                 | $\checkmark$ |
| E Topic 3: Volcanoes •                          | $\checkmark$ |
| E Topic 4: Earthquakes                          | $\checkmark$ |
| Module 7 Assessment •                           | $\checkmark$ |
| Module 7 Summary •                              | $\checkmark$ |

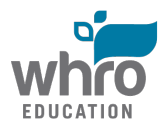

EDUCATION

| Module 8: Weathering, Erosion, and Groundwater | $\sim$       |
|------------------------------------------------|--------------|
| New  Add Existing Activities                   |              |
| Module 8 Overview                              | $\checkmark$ |
| <b>Topic 1: Weathering</b>                     | $\checkmark$ |
| E Topic 2: Karst Topography •                  | $\checkmark$ |
| E Topic 3: Soils ▼                             | $\checkmark$ |
| Topic 4: Erosion and Deposition                | $\checkmark$ |
| <b>Topic 5: Surface Water</b>                  | $\checkmark$ |
| <b>Topic 6: Groundwater</b>                    | $\checkmark$ |
| E Module 8 Assessment ▼                        | $\checkmark$ |
| E Module 8 Summary ▼                           | $\checkmark$ |
| Module 9: Earth's History                      | ~            |
| New  Add Existing Activities                   |              |
| Module 9 Overview                              | Ś            |
| Topic 1: Relative Dating 💌                     | 1            |
| Topic 2: Radiometric Dating                    | 1            |
| Topic 3: Geologic Time 💌                       | Ś            |
| Topic 4: Fossils 🔹                             | Ś            |
| Module 9 Assessment •                          | Ś            |
| ■ Module 9 Summary ▼                           | V            |
| 1                                              |              |

| Module 10: Resources and Virginia Geology           | $\sim$       |
|-----------------------------------------------------|--------------|
| New  Add Existing Activities                        |              |
| Module 10 Overview                                  | $\checkmark$ |
| Topic 1: Renewable and Nonrenewable Resources       | $\checkmark$ |
| Topic 2: Fossil Fuel Energy Resources 🔻             | $\checkmark$ |
| Topic 3: Alternative Energy Resources 🔹             | $\checkmark$ |
| Topic 4: Virginia Geology and Resources             | $\checkmark$ |
| Topic 5: Virginia Watersheds and the Chesapeake Bay | $\checkmark$ |
| <b>Module 10 Assessment</b>                         | $\checkmark$ |
| Module 10 Summary •                                 | $\checkmark$ |

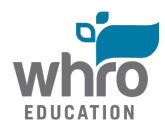

| Module 11: Meteorology                          | $\sim$       |
|-------------------------------------------------|--------------|
| New <ul> <li>Add Existing Activities</li> </ul> |              |
| <b>Module 11 Overview</b>                       | $\checkmark$ |
| Topic 1: Earth's Atmosphere •                   | $\checkmark$ |
| Topic 2: Clouds and Precipitation               | $\checkmark$ |
| <b>Topic 3: Weather and Climate</b>             | $\checkmark$ |
| <b>Topic 4: Weather Observations</b>            | $\checkmark$ |
| Topic 5: Interpreting Weather Maps *            | $\checkmark$ |
| <b>Topic 6: Severe Weather</b>                  | $\checkmark$ |
| <b>Topic 7: Changes in the Atmosphere</b>       | $\checkmark$ |
| <b>Module 11 Assessment</b>                     | $\checkmark$ |
| E Module 11 Summary                             | $\checkmark$ |

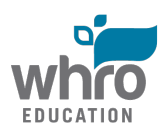

| Module 12: Oceanography                                               | $\sim$       |
|-----------------------------------------------------------------------|--------------|
| New  Add Existing Activities                                          |              |
| E Module 12 Overview •                                                | $\checkmark$ |
| <b>Topic 1: The Blue Planet</b>                                       | $\checkmark$ |
| Topic 2: Ocean Movement - Waves and Tides                             | $\checkmark$ |
| Topic 3: Salinity and Ocean Circulation                               | $\checkmark$ |
| <b>Topic 4: Ocean Geomorphology</b> •                                 | $\checkmark$ |
| E Topic 5: Ocean Life 🔻                                               | $\checkmark$ |
| Topic 6: Environmental, Economic, and Public Policy<br>and the Oceans | $\checkmark$ |
| Module 12 Assessment                                                  | $\checkmark$ |
| Module 12 Summary •                                                   | $\checkmark$ |

### Discussions Area:

| Discussions List Subscript                                                                                                    | tions Group and Section Restrictions                                                                                                    | Statistics                                                                                                    |       | 🗱 Settings 🕜 Help |
|----------------------------------------------------------------------------------------------------|----------------------------------------------------------------------------------------------------|----------------------------------------------------------------------------------------------------|-------|-------------------|
| New  More Actions                                                                                                    |                                                                                                    |                                                                                                    |       |                   |
| Filter by: Unread Unapproved                                                                                                    |                                                                                                    |                                                                                                    |       | Y Hide All Topics |
| Module 1: What is Earth S                                                                                                    | Science? 🔹                                                                                                    |                                                                                                    |       |                   |
| $\geq$ Hide Topics for Module 1: What is                                                                                                    | s Earth Science?                                                                                                    |                                                                                                    |       |                   |
| Торіс                                                                                                    |                                                                                                    | Threads                                                                                                    | Posts | Last Post         |
| 1.3 Part B Application Disc.<br>In topic 3 of module 1, you learne<br>units than most of the rest of the wi-<br>affect the relationships between oth<br>of how measurement on different sc<br>Post your ideas to the discussion bo-<br>to read your coursemates' posts. Re<br>questions, and encourage further co<br>Before you begin, access the Measu-<br>page in the course to make sure that<br>to use resources outside of this cound<br>document. If you need assistance<br>resources that you used. | ussion -<br>add that the United States uses a different system<br>orld. In what ways could having a different system<br>ther countries and the United States? Think about co-<br>cales can affect all aspects of life.<br>bard. Then, return to the topic several times over the<br>teply to at least two of them, making sure to offer monversation.<br><i>urement Across the World Discussion Rubric</i> on the<br>at you include all of the items required for full credit<br>rse to complete this assignment. If so, please subm<br>c, visit the Developmental Module for information | 0<br>of measurement<br>ncrete examples<br>ne next few days<br>new insights, ask<br>a 1.3 Application<br>t. You may need<br>nit a Works Cited<br>n on citing any | 0     |                   |

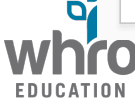

Module 2: Mapping •

 $\checkmark$  Hide Topics for Module 2: Mapping

| Торіс                                                                                                    | Threads | Posts | Last Post |
|----------------------------------------------------------------------------------------------------|---------|-------|-----------|
| 2.4 Warm-Up Discussion 🔹                                                                                                    | 0       | 0     |           |
| Pretend for a moment that you and a group of friends were asked to embark on a challenge. The<br>challenge splits you and your friends into two separate groups. One group would be allowed to use a<br>GPS, and the other would be given a set of detailed maps and a compass. The groups would then be<br>brought to a location in a forest environment and asked to travel the same predetermined course. With<br>which group would you rather be? Who do you think will make it through the course first? Which group<br>will have the easier time navigating the course? Before you answer, think about the challenges that<br>both groups may encounter. |         |       |           |
| Post your responses to the discussions area. Then, return to the topic several times over the next few<br>days to read your coursemates' posts. Reply to at least two of them, making sure to offer new insights,<br>ask questions, and encourage further conversation.                                                                                                    |         |       |           |

#### Module 3: Astronomy - The Universe 🔹

#### $\geq$ Hide Topics for Module 3: Astronomy - The Universe

| Торіс                                                                                                    | Threads | Posts | Last Post |
|----------------------------------------------------------------------------------------------------|---------|-------|-----------|
| 3.2 Warm-Up Discussion 👻                                                                                                    | 0       | 0     |           |
| In 1980, the American astronomer and astrophysicist Carl Sagan wrote in his award-winning<br>book <u>Cosmos</u> :                                                                                                    |         |       |           |
| Where are we? Who are we? We find that we live on an insignificant planet of a hum-drum star lost in<br>a galaxy tucked away in some forgotten corner of a universe in which there are far more galaxies than<br>people.                                                                                                    |         |       |           |
| What do you think he means by this quote? Do you agree or disagree with him? Why? Post your responses to these questions in the discussions area. Then, return to the topic several times over the next few days to read your coursemates' posts. Reply to at least two of them, making sure to ask questions and encourage further conversation.                                                                                                    |         |       |           |
| 3.7 Application Discussion 👻                                                                                                    | 0       | 0     |           |
| The advancements made by modern astronomers have impacted the development of the field of<br>astronomy, but have also left a lasting imprint on human civilization as a whole. Of the contributions<br>that you explored in this topic, which one do you think has had the largest impact on human<br>civilization? Is it also the most important astronomical contribution? Why or why not? Post your<br>response in the discussions area. Then, return to the topic several times over the next few days to<br>read your classmates' posts. Reply to at least two of them, making sure to offer new insight, ask<br>questions, and encourage further discussion. |         |       |           |
| Before you begin, access the Modern Astronomy Contribution Discussion Rubric on the 3.7 Application<br>page in the course to make sure that you include all of the items required for full credit. You may need<br>to use resources outside of this course to complete this assignment. If so, please attach a Works Cited<br>document to your initial post. If you need assistance, visit the Developmental Module for information<br>on citing any resources that you used.                                                                                                    |         |       |           |

Module 4: Astronomy - The Solar System •

 $\scriptstyle{ imes}$  Hide Topics for Module 4: Astronomy - The Solar System

| Торіс                                                                                                    | Threads | Posts | Last Post |
|----------------------------------------------------------------------------------------------------|---------|-------|-----------|
| 4.2 Warm-Up Discussion 🔹                                                                                                    | 0       | 0     |           |
| You may already know that the Sun is the largest body in the Solar System. What function does it serve in the Solar System? Is it even important? How do you think it impacts life on Earth? How do you think the Solar System would be different without the Sun?                                                                                                    |         |       |           |
| Post your responses to these questions in the discussions area. Then, return to the topic several times over the next few days to read your coursemates' posts. Reply to at least two of them, making sure to ask questions and encourage further conversation.                                                                                                    |         |       |           |
| 4.6 Warm-Up Discussion 🔹                                                                                                    | 0       | 0     |           |
| Once you have viewed the video prompt on the 4.6 Warm-Up page, answer the question that it provides in the course discussions area. It is fine if you do not know the technical reasons for explaining what you see; however, you need to put forth your best hypothesis in your initial post. Then, return to the topic several times over the next few days to read your coursemates' posts. Reply to at least two of them, making sure to ask questions and encourage further conversation. |         |       |           |

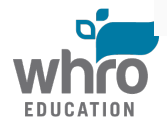

Module 5: Minerals •

#### $\geq$ Hide Topics for Module 5: Minerals

| Торіс                                                                                                    | Threads | Posts | Last Post |
|----------------------------------------------------------------------------------------------------|---------|-------|-----------|
| 5.2 Warm-Up Discussion 👻                                                                                                    | 0       | 0     |           |
| Consider this quote by the 26th President of the United States, Theodore Roosevelt:                                                                                                    |         |       |           |
| "I recognize the right and duty of this generation to develop and use our natural resources, but I do not recognize the right to waste them, or to rob by wasteful use, the generations that come after us."                                                                                                    |         |       |           |
| What do you think are some of the most important uses for our natural mineral resources? What are<br>some uses that you consider to be wasteful? What can you do to reduce the waste of natural<br>resources, such as minerals, in your house? Post your responses to the discussions area. Then, return<br>to the topic several times over the next few days to read your coursemates' posts. Reply to at least<br>two of them, making sure to offer new insights, ask questions, and encourage further conversation. |         |       |           |

#### Module 6: Rocks •

#### ✓ Hide Topics for Module 6: Rocks

| Торіс                                                                                                    | Threads | Posts | Last Post |
|----------------------------------------------------------------------------------------------------|---------|-------|-----------|
| 6.4 Warm-Up Discussion 🔻                                                                                                    | 0       | 0     |           |
| You have now spent quite a bit of time studying rocks, which are extremely important to your study of geology and Earth science. It may seem like the study of rocks only occurs for the sake of science and learning more about the natural world, but people study rocks for other reasons, too. Why might the study of rocks be important? What different purposes do rocks serve for humans? |         |       |           |
| Post your responses to these questions to the discussions area. Then, return to the topic several times over the next few days to read your coursemates' posts. Reply to at least two of them, making sure to offer new insights, ask questions, and encourage further conversation.                                                                                                    |         |       |           |

#### Module 7: Plate Tectonics and Earth's Structure 🔹

#### $\geq$ Hide Topics for Module 7: Plate Tectonics and Earth's Structure

| Торіс                                                                                                    | Threads | Posts | Last Post |
|----------------------------------------------------------------------------------------------------|---------|-------|-----------|
| <b>7.4 Warm-Up Discussion</b><br>You have probably seen the map on the 7.4 Warm-Up page when you studied some basic information about plate tectonics. This image depicts earthquake epicenters, or the point on the Earth's surface directly above the origination of an earthquake, from 1963 through 1998. You now know that these seismic events occur around plate boundaries. What you may not have noticed is that there are many major cities located on these plate boundaries. Some of those cities include Los Angeles, Tokyo, Istanbul, Tehran, Mexico City, New Delhi, Kathmandu, San Francisco, and many more. | 0       | 0     |           |
| Would you move to a city like Tokyo or San Francisco, where a huge earthquake could strike at any<br>time? Why do you think people live in these locations? How big do you think the risk really is? Respond<br>to these questions in the discussions area. Then, return to the topic several times over the next few<br>days to read your coursemates' posts. Reply to at least two of them, making sure to offer new insights,<br>ask questions, and encourage further conversation.                                                                                                    |         |       |           |

#### Module 8: Weathering, Erosion, and Groundwater 🔹

#### $\scriptstyle{ imes}$ Hide Topics for Module 8: Weathering, Erosion, and Groundwater

| Торіс                                                                                                    | Threads | Posts | Last Post |
|----------------------------------------------------------------------------------------------------|---------|-------|-----------|
| 8.3 Warm-Up Discussion 🔻                                                                                                    | 0       | 0     |           |
| In this topic, you will learn about different methods that societies use to try to protect soil, since it is<br>such a precious resource. Take a look at the picture to the right on the 8.3 Warm-Up page. It depicts<br>one of these techniques. What do you think this technique is called? How do you think it prevents soil<br>depletion? Where do you think this technique is primarily used? Why? Post your responses to the<br>discussions area. Then, return to the topic several times over the next few days to read your<br>coursemates' posts. Reply to at least two of them, being sure to offer new insights, ask questions, and<br>encourage further conversation. |         |       |           |

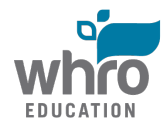

Module 9: Earth's History 🔹

#### $\geq$ Hide Topics for Module 9: Earth's History

| Торіс                                                                                                    | Threads | Posts | Last Post |
|----------------------------------------------------------------------------------------------------|---------|-------|-----------|
| 9.1 Warm-Up Discussion 👻                                                                                                    | 0       | 0     |           |
| Tracks of organisms are important trace fossils. Animal tracks that have fossilized can tell scientists the approximate time on the geologic time scale that an organism existed. While the tracks are not evidence of the fossil's main skeletal structure, the tracks provide clues about the size and weight of the organism. In the image shown on the 9.1 Warm-Up page, you can see the tracks of two different dinosaurs. |         |       |           |
| What can you tell about the organisms by looking at the tracks? Why? Can you tell which tracks are the oldest? Why? Respond to these questions in the discussions area. Then, return to the topic several times over the next few days to read your coursemates' posts. Reply to at least two of them, making sure to offer new insights, ask questions, and encourage further conversation.                                    |         |       |           |

#### Module 11: Meteorology 🔹

#### $\scriptstyle{\searrow}$ Hide Topics for Module 11: Meteorology

| Торіс                                                                                                    | Threads | Posts | Last Post |
|----------------------------------------------------------------------------------------------------|---------|-------|-----------|
| 11.4 Warm-Up Discussion 🔻                                                                                                    | 0       | 0     |           |
| Everyone has a weather-related story because weather is very important in people's every day lives. Weather affects what you wear, what you do, and sometimes, weather can impact your safety. What is your weather story? How has weather impacted your life? Is there any certain weather related event that stands out? Post your responses to the discussions area. Then, return to the topic several times over the next few days to read your coursemates' posts. Reply to at least two of them, making sure to offer new insights, ask questions, and encourage further conversation. |         |       |           |

#### Module 12: Oceanography 🔹

#### $\geq$ Hide Topics for Module 12: Oceanography

| Торіс                                                                                                    | Threads | Posts | Last Post |
|----------------------------------------------------------------------------------------------------|---------|-------|-----------|
| 12.6 Warm-Up Discussion 👻                                                                                                    | 0       | 0     |           |
| In topic 12.6, you will learn quite a bit about how ocean pollution is impacting Earth's oceans and industries. You will also explore some of the laws and policies that have been put in place to try and protect this valuable resource. Some of this protection comes from private citizens, while some comes from the government.                                                                                                    |         |       |           |
| Who do you think is more responsible for preventing pollution, individual people or the government?<br>When pollution occurs, who do you think should pay for clean-up? Post your responses to the<br>discussions area. Then, return to the topic several times over the next few days to read your<br>coursemates' posts. Reply to at least two of them, making sure to offer new insights, ask questions,<br>and encourage further conversation. |         |       |           |

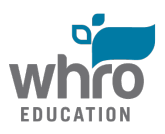

### Dropbox Area:

EDUCATIO

| _  | New Folder More Actions                             |                |                 |         |          |
|----|-----------------------------------------------------|----------------|-----------------|---------|----------|
|    |                                                     |                |                 |         |          |
|    | 🛛 🤣 Bulk Edit                                       |                |                 | 200 🔻   | per page |
|    | Folder                                              | Total<br>Files | Unread<br>Files | Flagged | Due Dat  |
|    | Module 1: What is Earth Science? 🧷 💼                |                |                 |         |          |
|    | 1.1 Application Dropbox                             | 0              | 0               | 0       |          |
|    | 1.2 Application Dropbox 👻                           | 0              | 0               | 0       |          |
|    | 1.3 Part A Application Dropbox 👻                    | 0              | 0               | 0       |          |
|    | Module 1 Assessment Dropbox 👻                       | 0              | 0               | 0       |          |
|    | Module 2: Mapping 🥜 💼                               |                |                 | 1       | 1        |
|    | 2.1 Warm-Up Dropbox                                 | 0              | 0               | 0       |          |
|    | 2.1 Application Dropbox                             | 0              | 0               | 0       |          |
|    | 2.2 Warm-Up Dropbox                                 | 0              | 0               | 0       |          |
|    | 2.2 Application Dropbox 👻                           | 0              | 0               | 0       |          |
|    | 2.3 Application Dropbox 👻                           | 0              | 0               | 0       |          |
|    | 2.4 Application Dropbox 👻                           | 0              | 0               | 0       |          |
|    | Module 2 Assessment Dropbox 👻                       | 0              | 0               | 0       |          |
|    | Module 3: Astronomy - The Universe 🥜 💼              |                |                 |         |          |
|    | 3.2 Application - Graphic Organizer Dropbox 👻       | 0              | 0               | 0       |          |
|    | 3.2 Application - Wordle Dropbox 👻                  | 0              | 0               | 0       |          |
|    | 3.3 Application Dropbox 👻                           | 0              | 0               | 0       |          |
|    | 3.4 Application Dropbox 👻                           | 0              | 0               | 0       |          |
|    | 3.5 Application Dropbox 👻                           | 0              | 0               | 0       |          |
|    | Module 3 Assessment Dropbox 👻                       | 0              | 0               | 0       |          |
|    | Module 4: Astronomy - The Solar System 🥜 💼          |                |                 |         |          |
|    | 4.1 Application Dropbox 👻                           | 0              | 0               | 0       |          |
|    | 4.2 Application Dropbox 🔻                           | 0              | 0               | 0       |          |
|    | 3.3 Warm-Up Dropbox 🔻                               | 0              | 0               | 0       |          |
|    | 3.3 Application Dropbox                             | 0              | 0               | 0       |          |
|    | 4.4 Warm-Up Dropbox 🔻                               | 0              | 0               | 0       |          |
|    | 4.4 Application Dropbox 👻                           | 0              | 0               | 0       |          |
|    | 4.6 Application Dropbox 👻                           | 0              | 0               | 0       |          |
|    | 4.7 Warm-Up Dropbox 🔻                               | 0              | 0               | 0       |          |
|    | 4.7 Application Dropbox 👻                           | 0              | 0               | 0       |          |
|    | Module 4 Assessment Dropbox 👻                       | 0              | 0               | 0       |          |
|    | Module 5: Minerals 🥜 💼                              |                |                 |         |          |
|    | 5.1 Application Dropbox 👻                           | 0              | 0               | 0       |          |
|    | 5.2 Application Dropbox                             | 0              | 0               | 0       |          |
|    | 5.3 Warm-Up Dropbox                                 | 0              | 0               | 0       |          |
|    | 5.3 Application Dropbox                             | 0              | 0               | 0       |          |
|    | Module 5 Assessment Dropbox                         | 0              | 0               | 0       |          |
|    | Module 6: Rocks 🧭 🔟                                 |                |                 |         |          |
|    | 6.1 Application Dropbox                             | 0              | 0               | 0       |          |
|    | 6.2 Application Dropbox                             | 0              | 0               | 0       |          |
|    | 6.3 Application Dropbox                             | 0              | 0               | 0       |          |
|    | Module 6 Assessment Dropbox 👻                       | 0              | 0               | 0       |          |
|    | Module 7: Plate Tectonics and Earth's Structure 🥜 🛅 |                |                 |         |          |
| 11 | /.1 Application Dropbox 👻                           | 0              | 0               | 0       |          |
|    |                                                     |                |                 |         |          |
|    | 7.2 Application Dropbox 👻                           | 0              | 0               | 0       |          |

| Module 9: Earth's History 🥜 💼                 |   |   |   |  |  |  |
|-----------------------------------------------|---|---|---|--|--|--|
| 9.2 Warm-Up Dropbox 👻                         | 0 | 0 | 0 |  |  |  |
| 9.2 Application Dropbox 👻                     | 0 | 0 | 0 |  |  |  |
| 9.3 Application Dropbox 👻                     | 0 | 0 | 0 |  |  |  |
| Module 9 Assessment Dropbox 👻                 | 0 | 0 | 0 |  |  |  |
| Module 10: Resources and Virginia Geology 🥜 💼 |   |   |   |  |  |  |
| 10.1 Warm-Up Dropbox 👻                        | 0 | 0 | 0 |  |  |  |
| 10.1 Application Dropbox 🐨                    | 0 | 0 | 0 |  |  |  |
| 10.2 Application Dropbox 👻                    | 0 | 0 | 0 |  |  |  |
| 10.3 Application Dropbox 🐨                    | 0 | 0 | 0 |  |  |  |
| 10.4 Application Dropbox 🐨                    | 0 | 0 | 0 |  |  |  |
| Module 10 Assessment Dropbox 👻                | 0 | 0 | 0 |  |  |  |
| Module 11: Meteorology 🕜 💼                    |   |   |   |  |  |  |
| 11.1 Warm-Up Dropbox 👻                        | 0 | 0 | 0 |  |  |  |
| 11.1 Application Dropbox 👻                    | 0 | 0 | 0 |  |  |  |
| 11.2 Application Dropbox 👻                    | 0 | 0 | 0 |  |  |  |
| 11.3 Application Dropbox 👻                    | 0 | 0 | 0 |  |  |  |
| 11.4 Application Dropbox 🐨                    | 0 | 0 | 0 |  |  |  |
| 11.5 Warm-Up Dropbox 👻                        | 0 | 0 | 0 |  |  |  |
| 11.5 Application Dropbox 👻                    | 0 | 0 | 0 |  |  |  |
| 11.6 Application Dropbox 👻                    | 0 | 0 | 0 |  |  |  |
| 11.7 Application Dropbox 👻                    | 0 | 0 | 0 |  |  |  |
| Module 11 Assessment Dropbox                  | 0 | 0 | 0 |  |  |  |
| Module 12: Oceanography 🥜 💼                   |   |   |   |  |  |  |
| 12.2 Application Dropbox                      | 0 | 0 | 0 |  |  |  |
| 12.3 Application Dropbox                      | 0 | 0 | 0 |  |  |  |
| 12.4 Application Dropbox 👻                    | 0 | 0 | 0 |  |  |  |
| 12.6 Application Dropbox                      | 0 | 0 | 0 |  |  |  |
| Module 12 Assessment Dropbox 👻                | 0 | 0 | 0 |  |  |  |

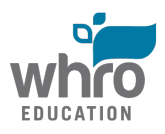

Quiz Area:

| Ma | anage Quizzes Question Library Statistics                                       | 🕜 Help    |
|----|---------------------------------------------------------------------------------|-----------|
| N  | New Quiz         Edit Categories         More Actions ▼                         |           |
|    | View: By Category                                                               | - Apply   |
|    | 🍫 Bulk Edit                                                                     |           |
|    | Module Quizzes                                                                  | Published |
|    | 3.6 Application 💌 (inactive)                                                    |           |
|    | Always Available                                                                |           |
|    | 4.5 Application  (inactive)                                                     | -         |
|    | 7.4 Application  (inactive)                                                     |           |
|    | Always Available                                                                | -         |
|    | 8.6 Application V (inactive)                                                    | -         |
|    | Always Available                                                                |           |
|    | 9.1 Application  (inactive) Always Available                                    | -         |
|    | 10.5 Application V (inactive)                                                   |           |
|    | Always Available                                                                | -         |
|    | 12.5 Application  (inactive)                                                    | -         |
|    | Alwaye Available<br>Sample Question Banks for instructor viewing purposes only. | Published |
|    | Module 1 Question Bank v (inactive)                                             |           |
|    | Always Available                                                                | -         |
|    | Module 2 Question Bank 🔻 (inactive)                                             | -         |
|    | Always Available                                                                |           |
|    | Module 3 Question Bank 🔻 (inactive)                                             | -         |
|    | Always Available                                                                |           |
|    | Module 4 Question Bank 🔻 (inactive)                                             | -         |
|    | Always Available                                                                |           |
|    | Module 5 Question Bank V (inactive)                                             | -         |
|    | Always Available                                                                |           |
|    | Always Available                                                                | -         |
|    | Module 7 Question Bank v (inactive)                                             |           |
|    | Always Available                                                                | -         |
|    | Module 8 Question Bank 🔻 (inactive)                                             | _         |
|    | Always Available                                                                |           |
|    | Module 9 Question Bank 🔻 (inactive)                                             | -         |
|    | Always Available                                                                |           |
|    | Module 10 Question Bank 💌 (inactive)                                            | -         |
|    | Module 11 Question Bank 💌 (inactive)                                            |           |
|    | Always Available                                                                | -         |
|    | Module 12 Question Bank 🔻 (inactive)                                            |           |
|    | Always Available                                                                | -         |

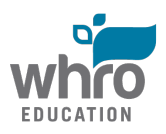

Question Library Area:

| Q | Question Library                   |          |         |             |                |  |  |  |
|---|------------------------------------|----------|---------|-------------|----------------|--|--|--|
|   | New 🔻 Import                       |          |         |             |                |  |  |  |
|   |                                    |          |         |             |                |  |  |  |
|   | 🎲 Move                             | 前 Delete | 🔃 Order | Edit Values | Publish to LOR |  |  |  |
|   | Name (click question name to edit) |          |         |             |                |  |  |  |
|   | 눹 Module 1                         |          |         |             |                |  |  |  |
|   | Dia Module 2                       |          |         |             |                |  |  |  |
|   | 눹 Module 3                         |          |         |             |                |  |  |  |
|   | Dia Module 4                       |          |         |             |                |  |  |  |
|   | 눹 Module 5                         |          |         |             |                |  |  |  |
|   | 눹 Module 6                         |          |         |             |                |  |  |  |
|   | 눹 Module 7                         |          |         |             |                |  |  |  |
|   | Dodule 8                           |          |         |             |                |  |  |  |
|   | 눹 Module 9                         |          |         |             |                |  |  |  |
|   | 눹 Module 10                        | ) 🐨      |         |             |                |  |  |  |
|   | Dodule 11                          | L 🐨      |         |             |                |  |  |  |
|   | Dodule 12                          | 2 🐨      |         |             |                |  |  |  |
|   | Total: 12 Sections                 |          |         |             |                |  |  |  |

Visit the Instructor's Guide to view important information about the contents of this course. This course has been designed using rapid e-learning software. This technology allows you to view all of the course components on different types of devices. The software is smart. It will deliver interactivities in a format that is compatible with your device, making this course fully functional on a desktop computer, laptop, tablet, mobile device or a smartphone.

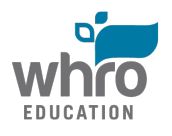